■テザリング機能は、2021年6月発売のDIGNO(R)Tabのみ使用できます。

■テザリングには、3つの接続方法があります。

①Wi-Fi接続

メリット:通信速度が早い。Wi-Fi対応機器も多く、複数台接続ができるため、実用性が高い。 デメリット:接続機器のバッテリーの消費が早い。

②Bluetooth接続

メリット:接続機器のバッテリー消費が少ない。

デメリット:接続側もBluetooth対応機器であることが前提となり、また通信速度が遅いため実用性が低い。

③USB接続

メリット:直接ケーブルでつなぐため、通信速度が早く、安定性がある。接続機器によっては、 スマホへの給電も可能なため、長時間の接続に向いている。 デメリット:ケーブルを購入し、常に持ち運ぶことが必要がある。

上記のとおり、それぞれにメリット・デメリットがありますが、その手軽さから主に「Wi-Fi接続」での利用が 一般的であるため、「Wi-Fi接続」の方法をご紹介します。 パスワードを入力する方法と二次元コードを読み込む方法がありますが、二次元コードを読み込む方法が 簡単なので、そちらの接続方法をご紹介します。

<Wi-Fi接続でのDIGNO (R) Tab (テザリング元)の設定方法>

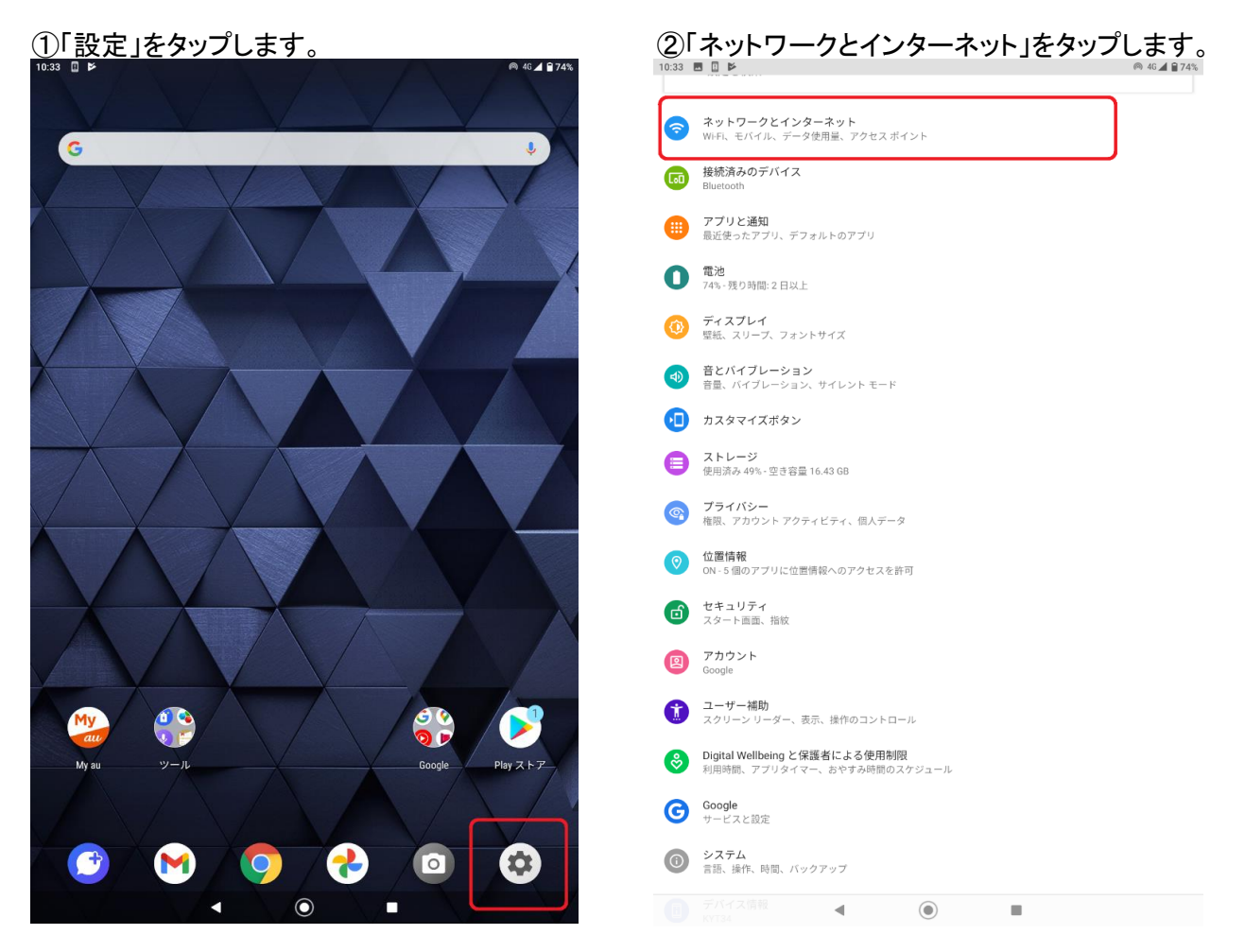

## ③「テザリング」をタップします。

| 11:16 🔻 🕅 🕨 46⊿1 🔒 68% |                                    |       |   |  |   |
|------------------------|------------------------------------|-------|---|--|---|
| ←                      | ネットワークとイン                          | ターネット |   |  | ۹ |
| ((;                    | Wi-Fi<br>OFF                       |       |   |  |   |
|                        | モバイル ネットワーク<br>au                  |       |   |  |   |
| 0                      | デ <b>ータ使用量</b><br>226 MB のデータを使用して | ています  |   |  |   |
| 0                      | テザリング<br>OFF                       |       |   |  |   |
| ¥                      | 機内モード                              |       |   |  |   |
| ~                      | 詳細設定<br>VPN、プライベート DNS             |       |   |  |   |
|                        |                                    |       |   |  |   |
|                        |                                    |       |   |  |   |
|                        |                                    |       |   |  |   |
|                        |                                    |       |   |  |   |
|                        |                                    |       |   |  |   |
|                        |                                    |       |   |  |   |
|                        |                                    |       |   |  |   |
|                        |                                    |       |   |  |   |
|                        |                                    |       |   |  |   |
|                        |                                    |       |   |  |   |
|                        |                                    |       |   |  |   |
|                        |                                    |       |   |  |   |
|                        |                                    |       |   |  |   |
|                        |                                    |       |   |  |   |
|                        |                                    | •     | ۲ |  |   |
|                        |                                    |       |   |  |   |

## ④「Wi-Fiテザリング」をタップします。

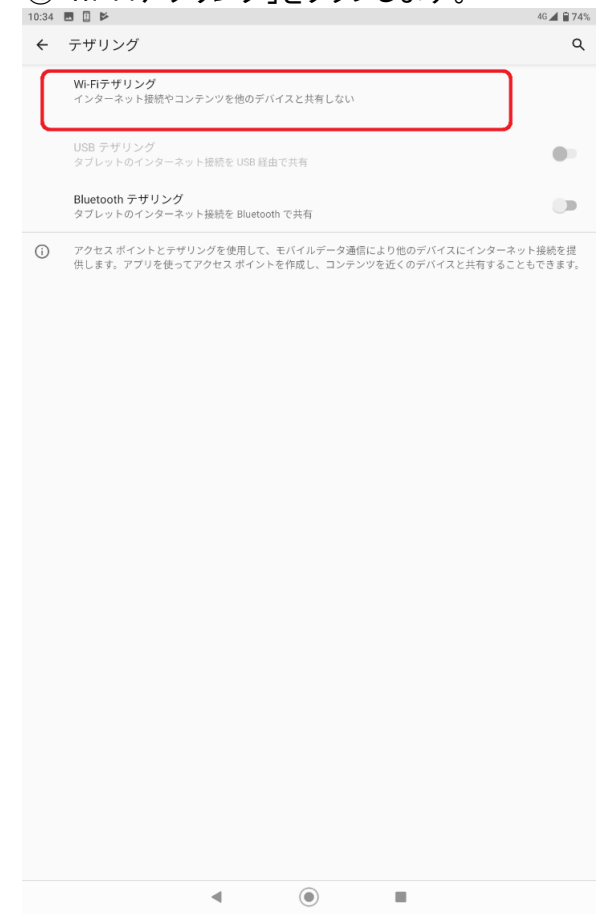

## ⑤「OFF」→「ON」にします。

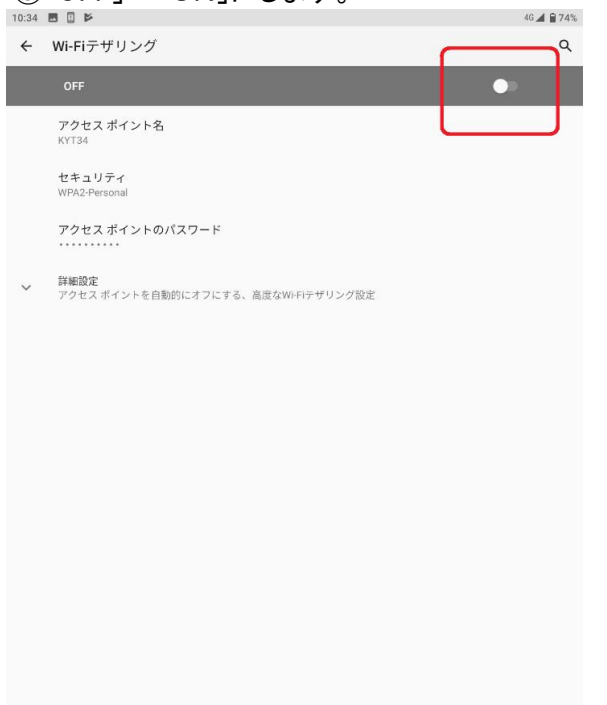

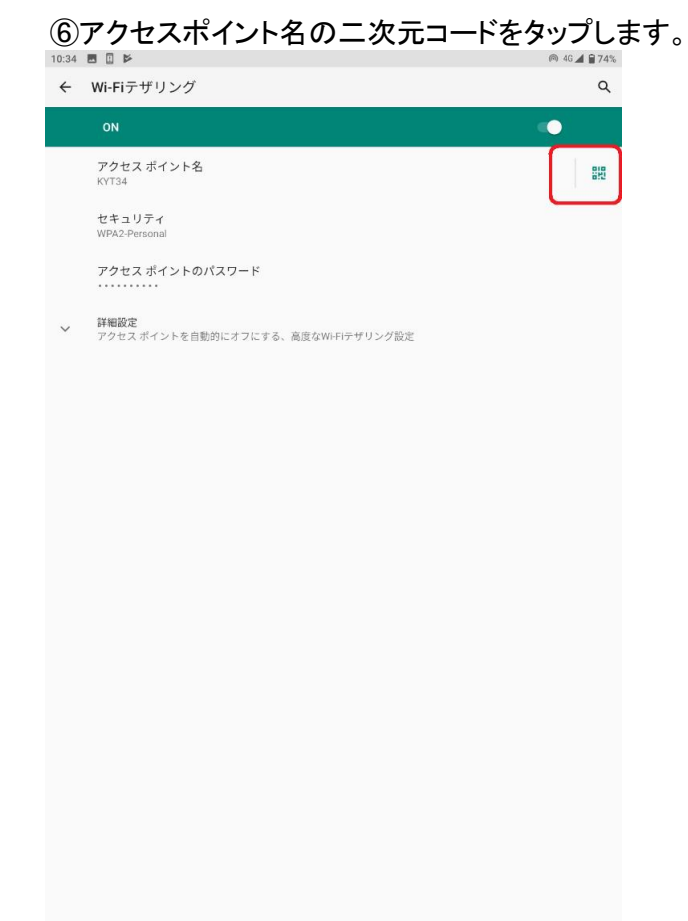

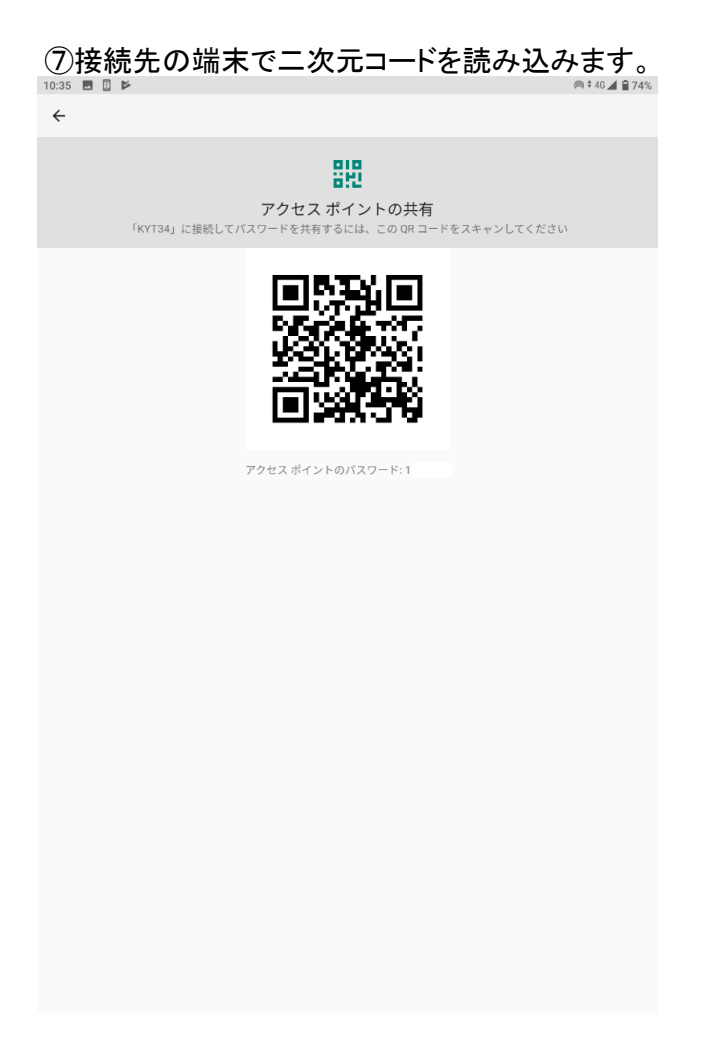

<接続先の端末(テザリング先)の設定方法>

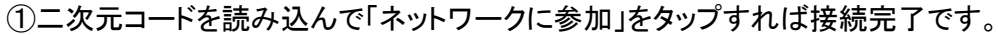

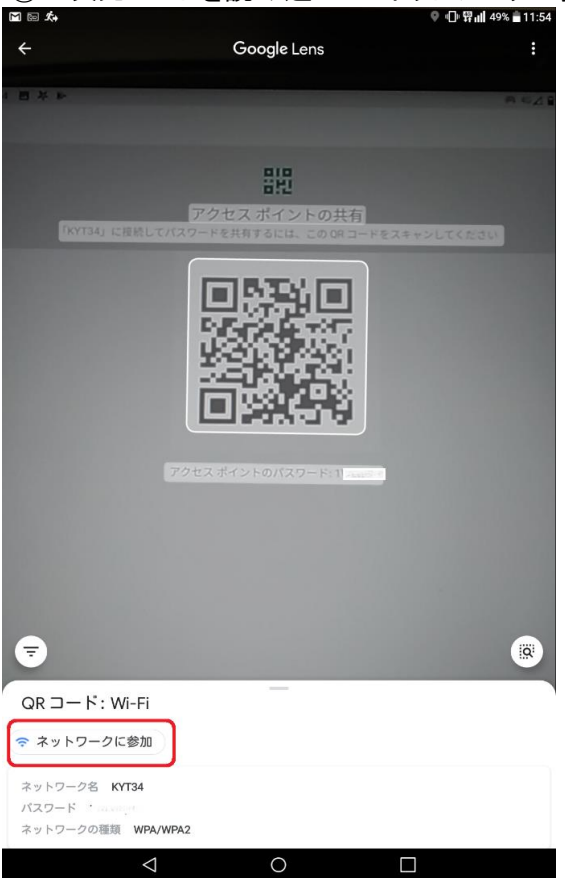